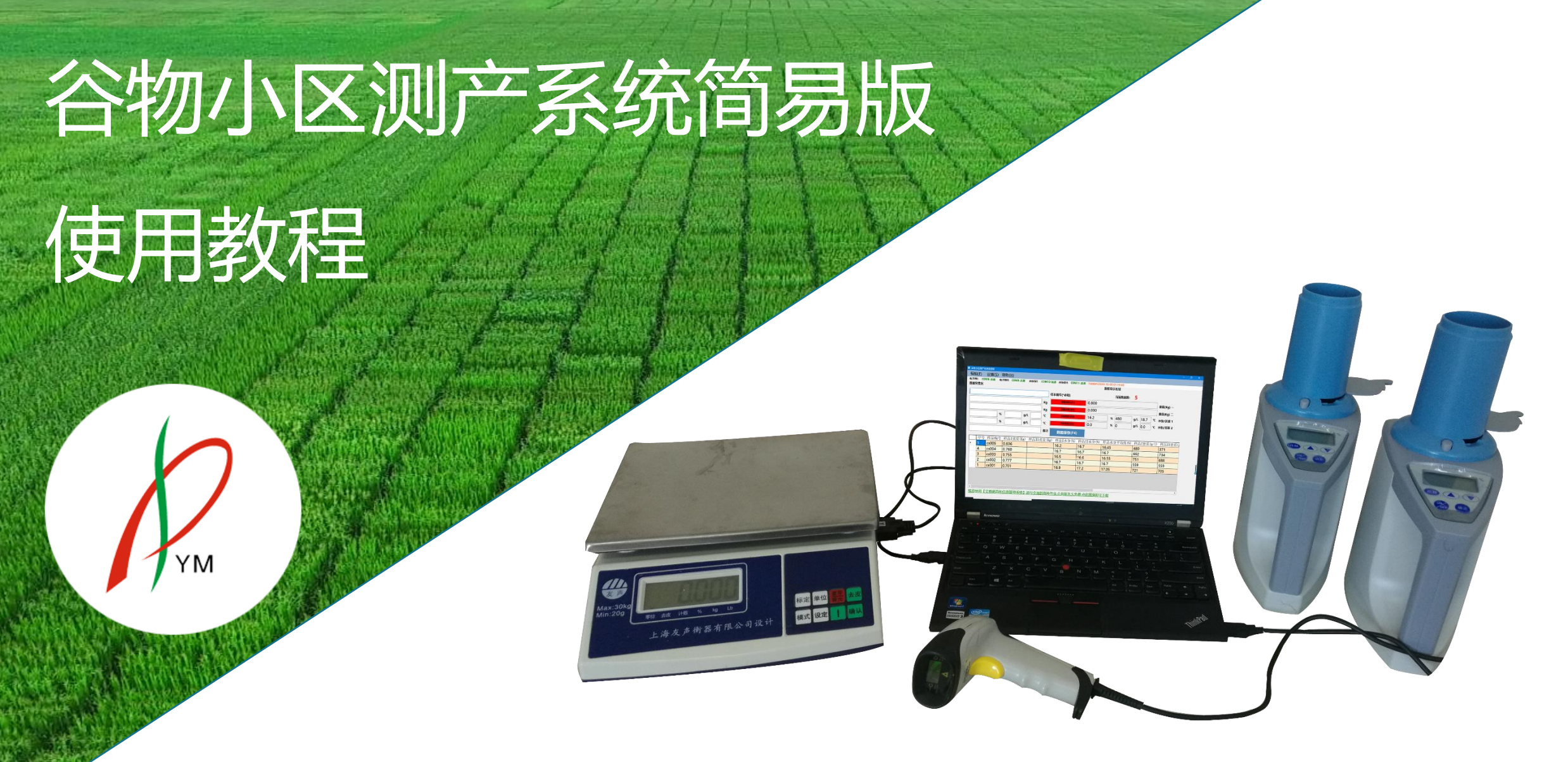

产品咨询: 13704100002

售后及技术咨询: 18340125444

# 设备连接

### 扫码枪:拆开包装,将数据线与扫码枪连接好之后,插在电脑上的USB口上

### 一分四USB转串口线:将此线插在电脑的USB口上,A,B,C,D口留着连接电子秤与水分仪

水分仪:水分仪后面自带一个串口接头,将接头分别与一分四USB转串口线的C,D口连接上

电子秤: 与一分四USB转串口线的A口连接上 (如有两个电子秤, 电子秤2与B口连接)

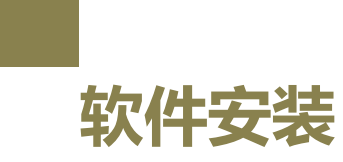

#### 登录铁岭东升官网 (tldsym.com),在"资料下载"页面中,点击"谷物小区测产系统简易版"。

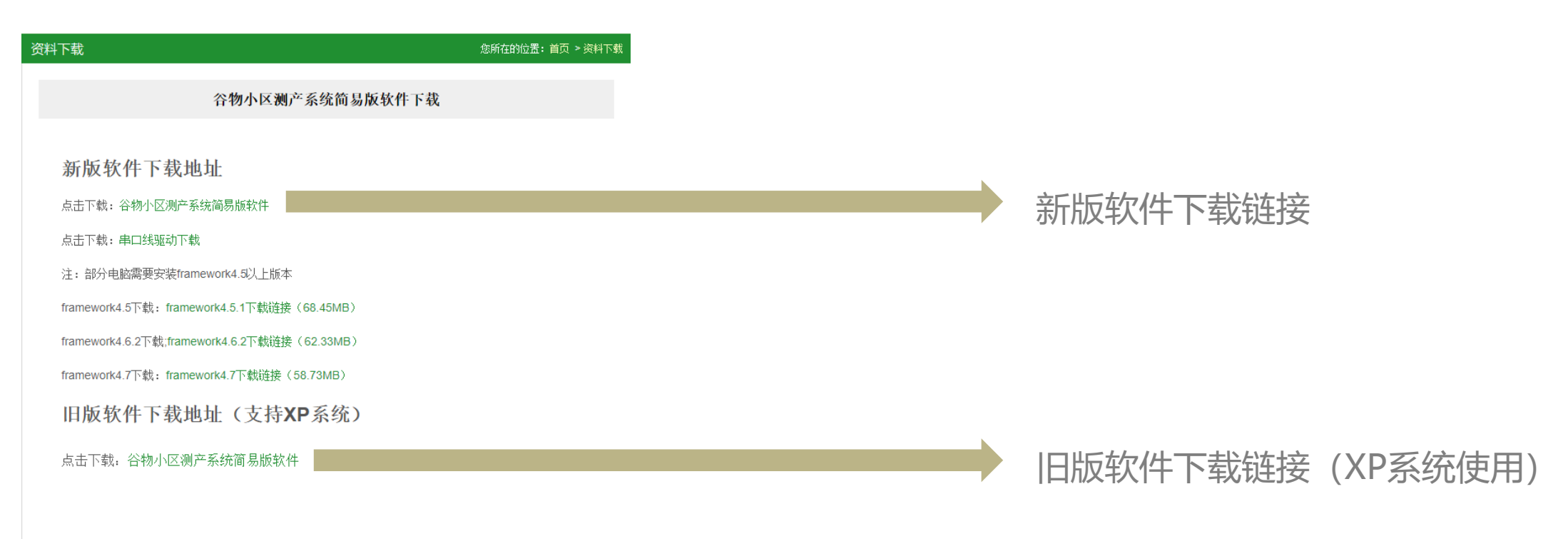

技术人员联系方式: 183 4012 5444

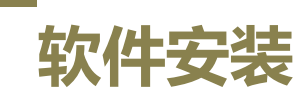

#### 如提示系统缺少Framework组件,可直接在软件下载页面进行下载。

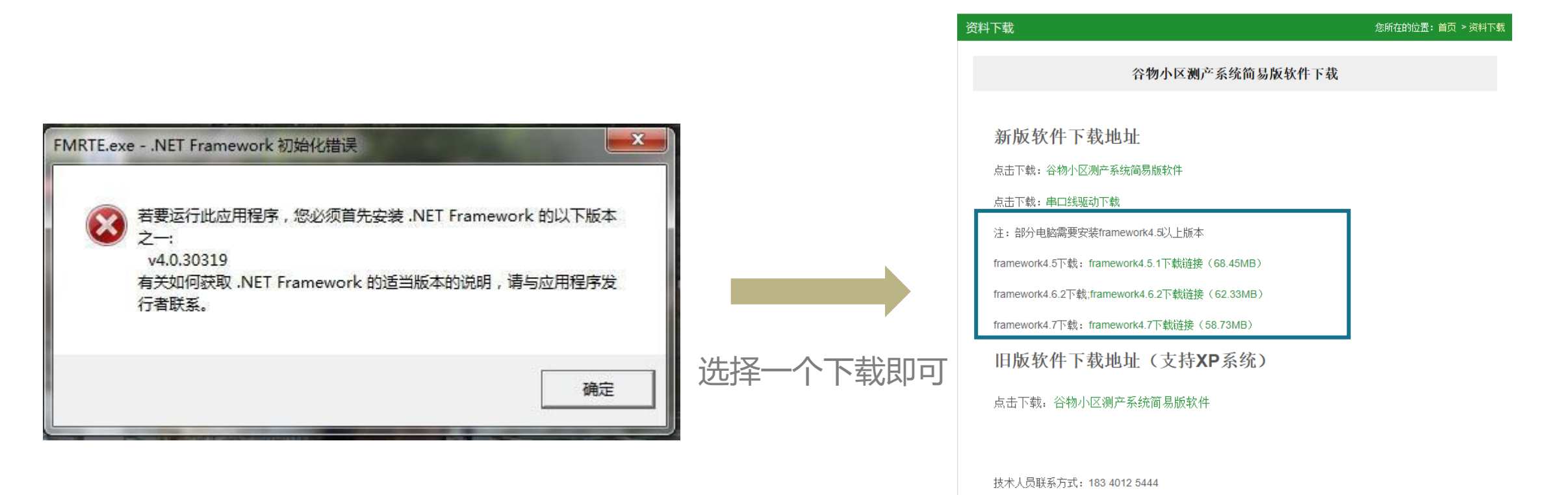

# 驱动安装

#### 在下载页面点击"串口驱动下载"项

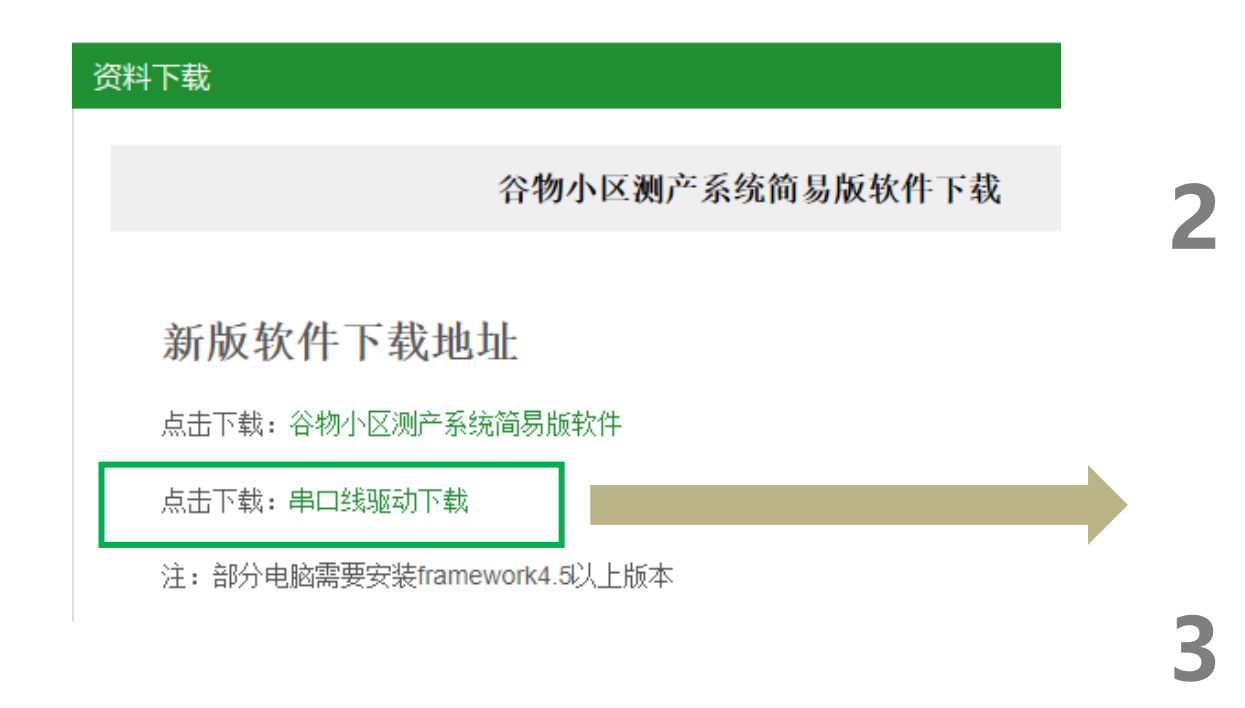

双击之后,等待点击下一步即可完成驱动安装

| _    | 名称 ^            | 修改日期           | 类型             | 大小     |
|------|-----------------|----------------|----------------|--------|
|      | 📙 USB TO UART 🛌 | 2020-6-5 10:59 | 文件夹            |        |
| 7    | 🖻 安装及卸载说明.doc   | 2020-4-2 15:15 | Microsoft Word | 413 KB |
| Я    | 剧 安装及卸载说明.pdf   | 2020-4-2 15:15 | Adobe Acrobat  | 616 KB |
| A    |                 |                |                |        |
| *    |                 |                |                |        |
|      |                 |                |                |        |
| (E:) |                 | $\mathbf{X}$   |                |        |
| 如    |                 | $\mathbf{X}$   |                |        |
|      |                 |                |                |        |

| 名称                                   | 修改日期             | 类型           | 大小    |
|--------------------------------------|------------------|--------------|-------|
| ExarUSB_Android_Ver1C                | 2020-6-5 10:59   | 文件夹          |       |
| 📙 xr_usb_serial_common_lnx-2.6.18-to | 2020-6-5 10:59   | 文件夹          |       |
| 📙 xr_usb_serial_common_lnx-3.6-and-n | 2020-6-5 10:59   | 文件夹          |       |
| 📙 XR21v141x_xr21b1411-Mac-Driverso   | 2020-6-5 10:59   | 文件夹          |       |
| 📙 xrusbser_2500_signed_windows_xp_7  | 2020-6-5 10:59   | 文件夹          |       |
| 📑 exarusb_android_ver1c.zip          | 2019-11-23 10:50 | 360压缩 ZIP 文件 | 477   |
| 📑 xr_usb_serial_common_lnx-2.6.18-to | 2019-11-23 10:52 | 360压缩 ZIP 文件 | 20    |
| 📑 xr_usb_serial_common_lnx-3.6-and-n | 2019-11-23 10:52 | 360压缩 ZIP 文件 | 23    |
| ar21v141x_xr21b1411-mac-driversonl   | 2019-11-23 10:52 | 360压缩 ZIP 文件 | 172   |
| 📑 xrusbser_2500_signed_windows_xp_7  | 2019-11-23 10:58 | 360压缩 RAR 文件 | 1,044 |

| 名称                 | 修改日期           | 类型   | 大小     |  |  |  |  |  |
|--------------------|----------------|------|--------|--|--|--|--|--|
| x64                | 2020-6-5 10:59 | 文件夹  |        |  |  |  |  |  |
| x86                | 2020-6-5 10:59 | 文件夹  |        |  |  |  |  |  |
| 2500_installer.EXE | 2018-8-22 6:18 | 应用程序 | 962 KB |  |  |  |  |  |
| 📄 Readme.txt       | 2018-8-23 0:57 | 文本文档 | 6 KB   |  |  |  |  |  |
| 双击                 |                |      |        |  |  |  |  |  |

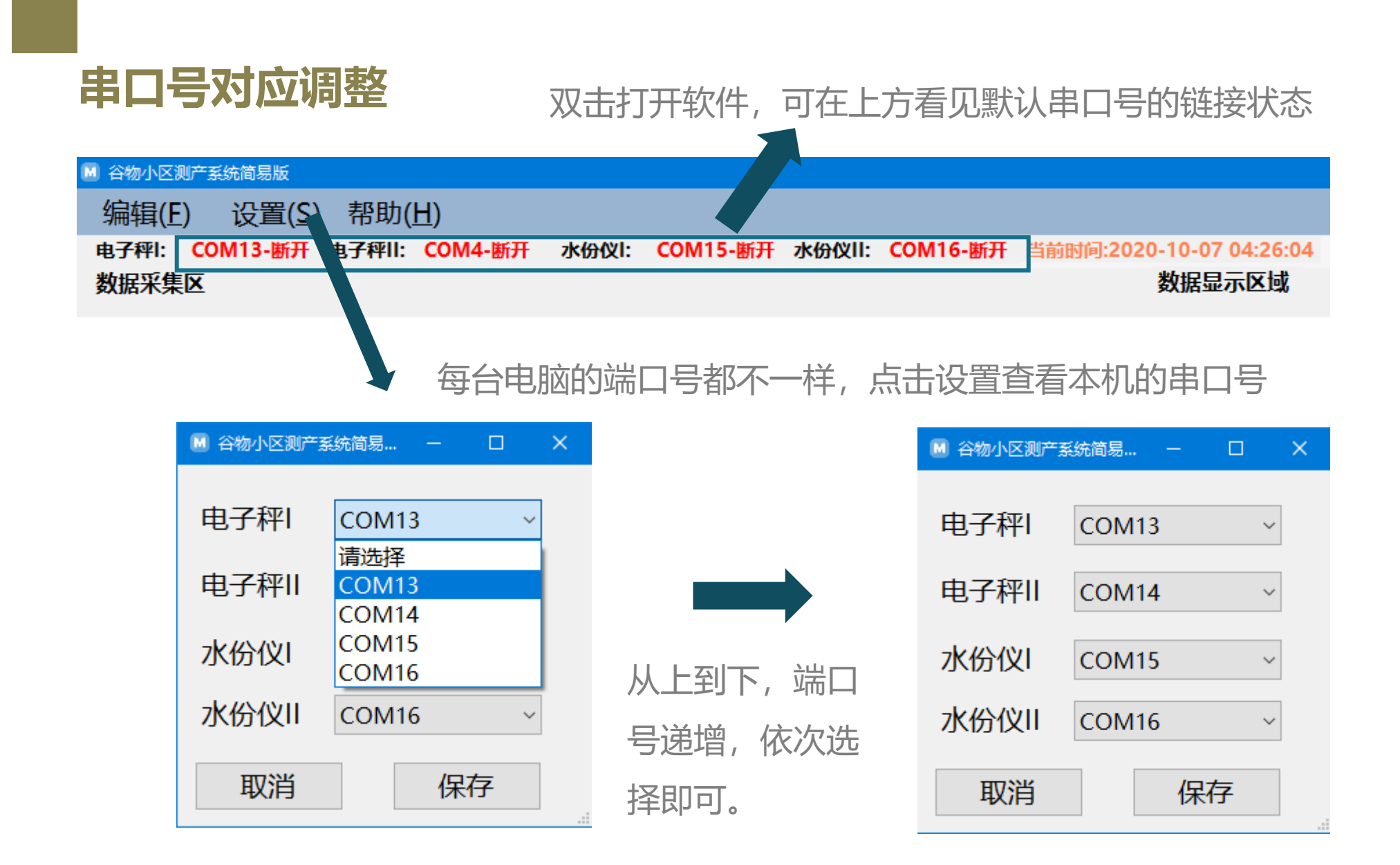

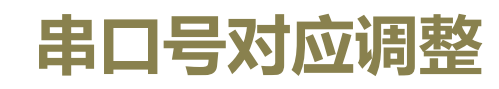

端口更改后会软件需要进行重启,所以请先进行 端口调节,再开始使用软件测产,正确的显示页

面如下,需要用到的端口状态为连通状态。

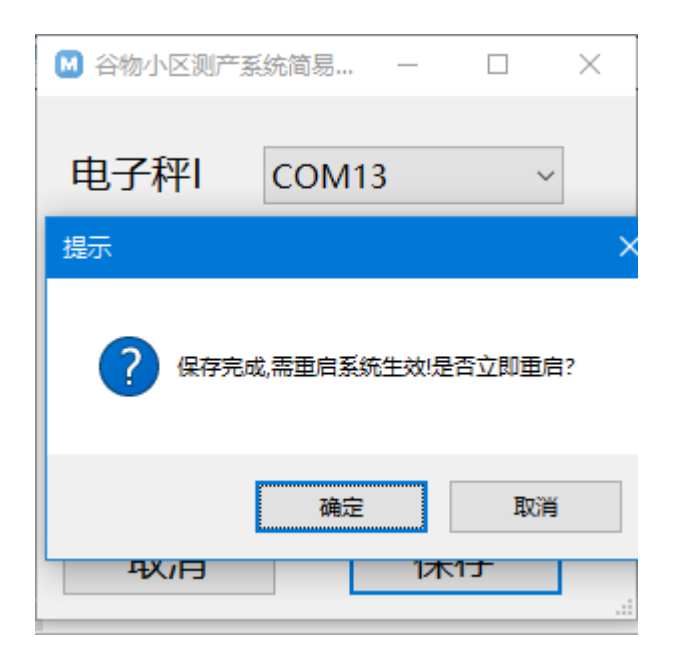

| 🛛 谷物小区 | 则产系统简易版  |        |          |       |        |           |            |        |              |         |
|--------|----------|--------|----------|-------|--------|-----------|------------|--------|--------------|---------|
| 编辑(F   | ) 设置(S)  | ) 🔰 助( | H)       |       |        |           |            |        |              |         |
| 电子秤I:  | COM13-连通 | 电子秤II: | COM14-连通 | 小份仪1: | COM15  | ·连通水份仪II: | COM16-连通   | 当前时间:2 | 020-10-07 04 | 4:32:15 |
| 数据采集   | X        |        |          |       |        |           |            |        | 数据显示         | 区域      |
|        |          |        |          |       |        | 样本编号(*必填  | <b>(</b> ) |        |              | 当前数据数   |
|        |          |        |          |       | Kg     | 重量采       | 集1(F1)     | 0.000  |              |         |
|        |          |        |          |       | Kg     | 重量采       | 集2(F5)     | 0.000  |              |         |
|        |          | %      | g        | J/L   | °C     | 水份采       | 集1(F2)     | 0.0    | %            | 0       |
|        |          | %      | g        | J/L   | °C     | 水份采       | 集2(F3)     | 0.0    | %            | 0       |
|        |          |        |          |       | 备注     | 数据保       | 存(F4)      |        |              |         |
| 序      | 弓 样品编号   | ├ 样品I  | 重量(Kg)   | 样品II重 | 貢量(Kg) | 样品I水分     | ·(%) 样品II  | 水分(%)  | 样品水分         | 平均值(%   |

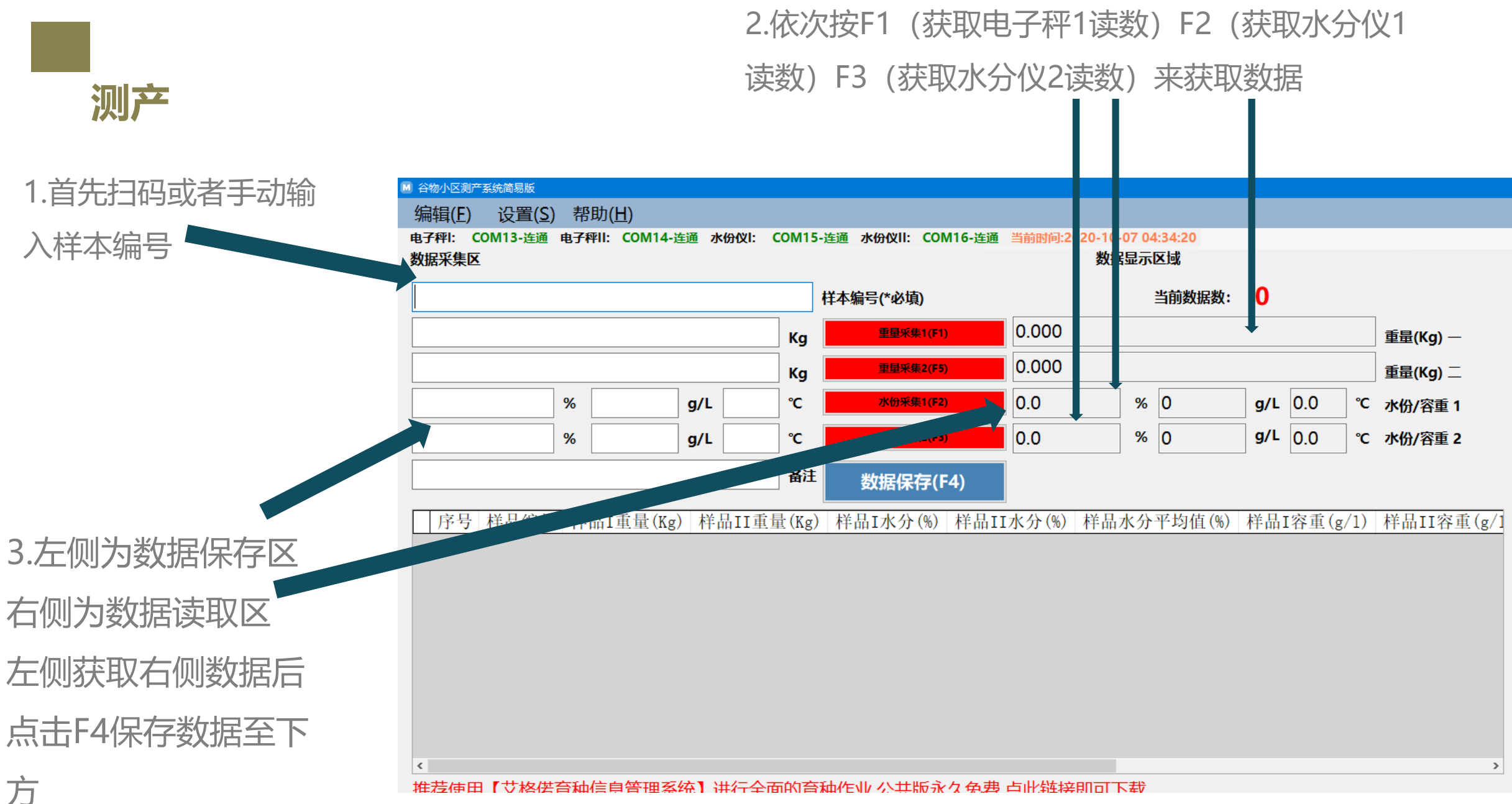

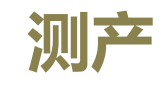

数据保存后,会在下方 数据显示区依次倒序显 示。

※数据保存后,不能删除单独一条或多条,只能全部清除,如有错测或者其他问题,可以重新将有问题的小区重新测量一遍,系统支持编号重复输入,做好备注

即可

| 电子秤I:       COM8-達通       电子秤II:       COM9-達通       水份仪I:       COM10-達通       水份仪II:       COM11-進通       当前数据数:       5 <td< th=""><th></th></td<>                                                                                                    |  |
|----------------------------------------------------------------------------------------------------|--|
| KR     Kg     里爾來里(K)     Singuration       Kg     里爾來里(K)     0.800 <ul> <li></li></ul>                                                                                                    |  |
| 样本编号(*必填)       当前数据数:       5         Kg       重量采集1(年)       0.800       重量(Kg) –         ●       ●       ●       ●       ●       ●       ●       ●       ●       ●       ●       ●       ●       ●       ●       ●       ●       ●       ●       ●       ●       ●       ●       ●       ●       ●       ●       ●       ●       ●       ●       ●       ●       ●       ●       ●       ●       ●       ●       ●       ●       ●       ●       ●       ●       ●       ●       ●       ●       ●       ●       ●       ●       ●       ●       ●       ●       ●       ●       ●       ●       ●       ●       ●       ●       ●       ●       ●       ●       ●       ●       ●       ●       ●       ●       ●       ●       ●       ●       ●       ●       ●       ●       ●       ●       ●       ●       ●       ●       ●       ●       ●       ●       ●       ●       ●       ●       ●       ●       ●       ●       ●       ●       ●       ●       ●       ●       ●                                 |  |
| Kg       虹螺珠(F1)       0.800       重量(Kg) —         5       cs005       0.836       16.2       %       480       g/L       18.7       °C       水份/容重 1         6       7       7       7       7       水份/容重 1       0.000       %       0       g/L       18.7       °C       水份/容重 1         6       7       7       7       7       7       7       7       7       7       7       7       7       7       7       7       7       7       7       7       7       7       7       7       7       7       7       7       7       7       7       7       7       7       7       7       7       7       7       7       7       7       7       7       7       7       7       7       7       7       7       7       7       7       7       7       7       7       7       7       7       7       7       7       7       7       7       7       7       7       7       7       7       7       7       7       7       7       7       7       7       7       7       7       7 <td></td>            |  |
| 第日第年2755       0.000       重量(Kg) 二         %       L       パロオキェ10-2       16.2       % 480       g/L       18.7       C 水份/容重 1         %       L       C       水のオキェ10-2       0.0       % 0       g/L       0.0       c 水份/容重 2         %       L       C       水のオキェ10-2       0.0       % 0       g/L       0.0       c 水份/容重 2          A       C       C       水のオキェ10-2       16.7       16.45       480       371         5       CS005       0.836       16.7       16.7       16.7       16.7       692       734         4       CS004       0.755       16.5       16.6       16.55       751       688                                                                                                    |  |
| %        %        // // // // // // // // // // // // //                                                                                                    |  |
| %       L       C       水的來集2(F3)       0.0       %       0       g/L       0.0       c       水份/容重 2         Bit       数据保存(F4)       数据保存(F4)                                                                                                    |  |
| A       C       A       C       C       A       C       C       C       C       C       C       C       C       C       C       C       C       C       C       C       C       C       C       C       C       C       C       C       C       C       C       C       C       C <thc< th=""> <thc< th=""> <thc< th=""></thc<></thc<></thc<> |  |
| Bit       数据保存(F4)         序号 样品编号 样品I重量(       样品II重量(Kg)       样品I水分(%)       样品II水分(%)       样品水分平均值(%)       样品I容重(g/1)       样品II容重(G/1)         5       cs005       0.836       16.2       16.7       16.45       480       371         4       cs004       0.760       16.7       16.7       16.7       692       734         3       cs003       0.755       16.5       16.6       16.55       751       688                                                                                                    |  |
| 序号 样品编号 样品I重量(       样品II重量(Kg)       样品I水分(%)       样品水分平均值(%)       样品I容重(g/1)       样品II容重((g/1))         5       cs005       0.836       16.2       16.7       16.45       480       371         4       cs004       0.760       16.7       16.7       16.7       692       734         3       cs003       0.755       16.5       16.6       16.55       751       688                                                                                                    |  |
| 5         cs005         0.836         16.2         16.7         16.45         480         371           4         cs004         0.760         16.7         16.7         16.7         692         734           3         cs003         0.755         16.5         16.6         16.55         751         688                                                                                                    |  |
| 4       cs004       0.760       16.7       16.7       16.7       692       734         3       cs003       0.755       16.5       16.6       16.55       751       688                                                                                                    |  |
| 3 cs003 0.755 16.5 16.6 16.55 751 688                                                                                                    |  |
|                                                                                                    |  |
| 2 cs002 0.777 16.7 16.7 559 559                                                                                                    |  |
| 1 cs001 0.701 16.9 17.2 17.05 721 705                                                                                                    |  |
|                                                                                                    |  |
|                                                                                                    |  |
|                                                                                                    |  |

推荐使用【艾格诺育种信息管理系统】进行全面的育种作业,公共版永久免费,点此链接即可下载

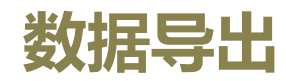

## 点击软件左上角,编辑→数据导出→选择保存位置 →选择数据格式 (Excel, CSV, TXT)

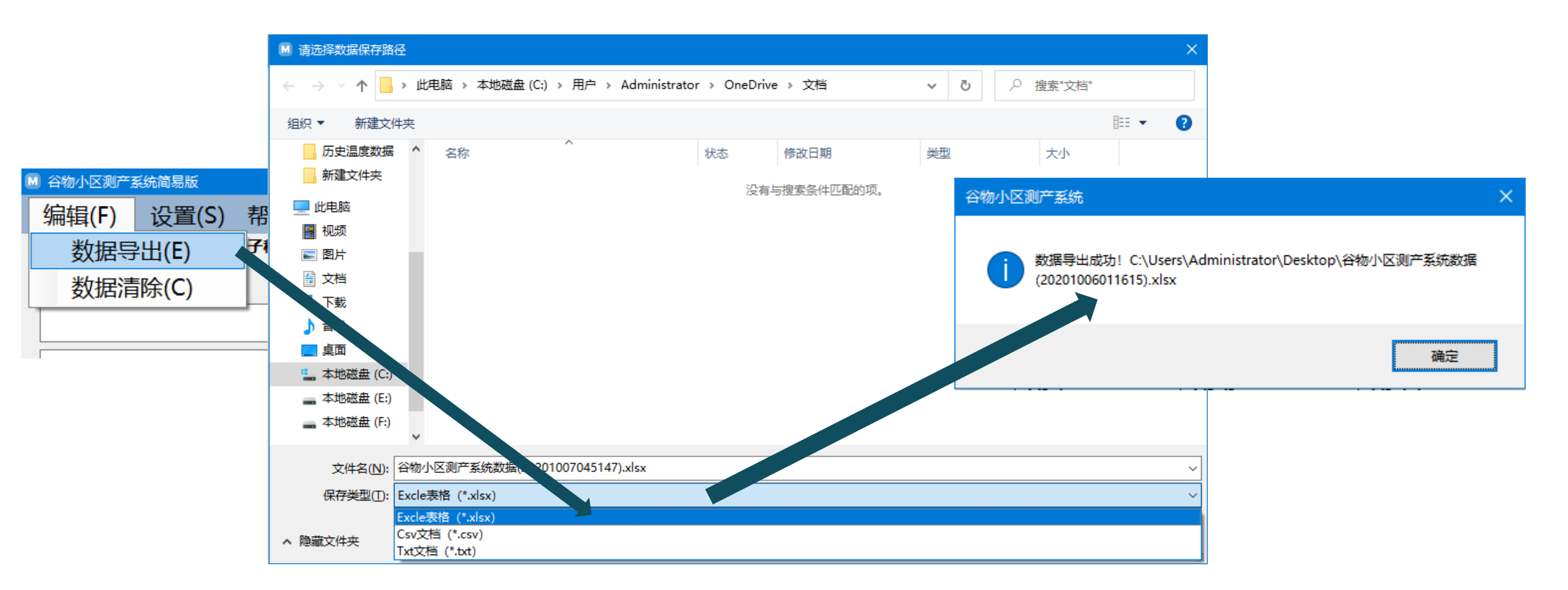

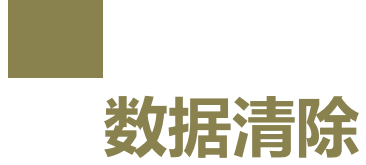

## 测产数据确保数据导出无误后,可以数据清除掉,软件无自动删除数据功能, 如要删除数据,只能手动删除。

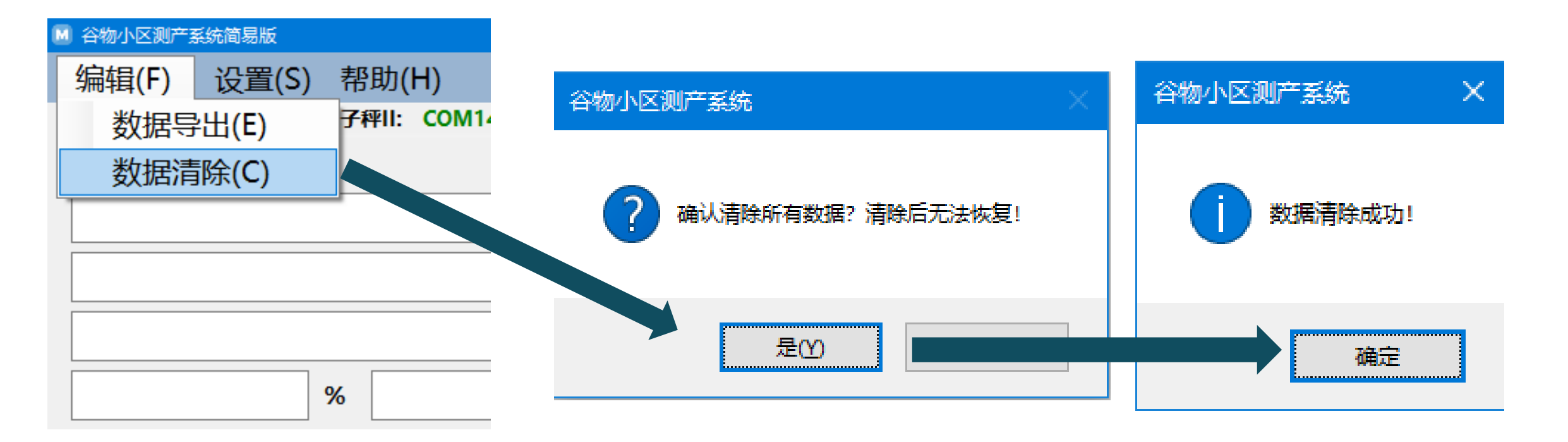

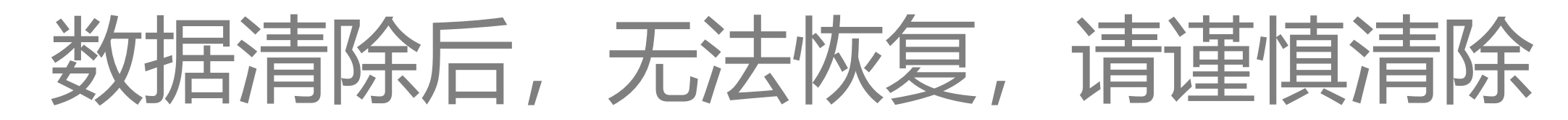

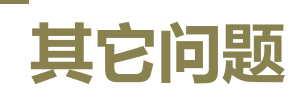

1.如连接电子秤后,软件页面重量显示为1000.000,需点击电子秤上的模式 键,便可恢复正常(正常显示为0.000)

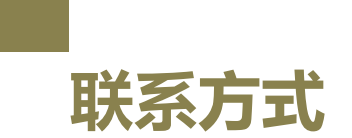

18340125444

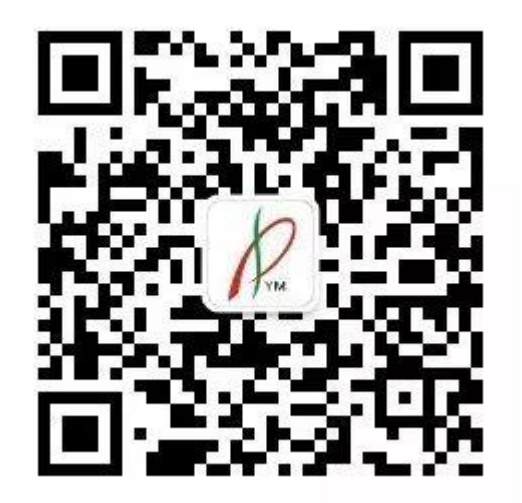